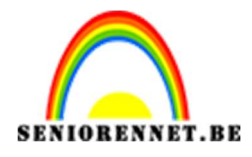

PSE- Vlinder Vlinder

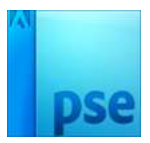

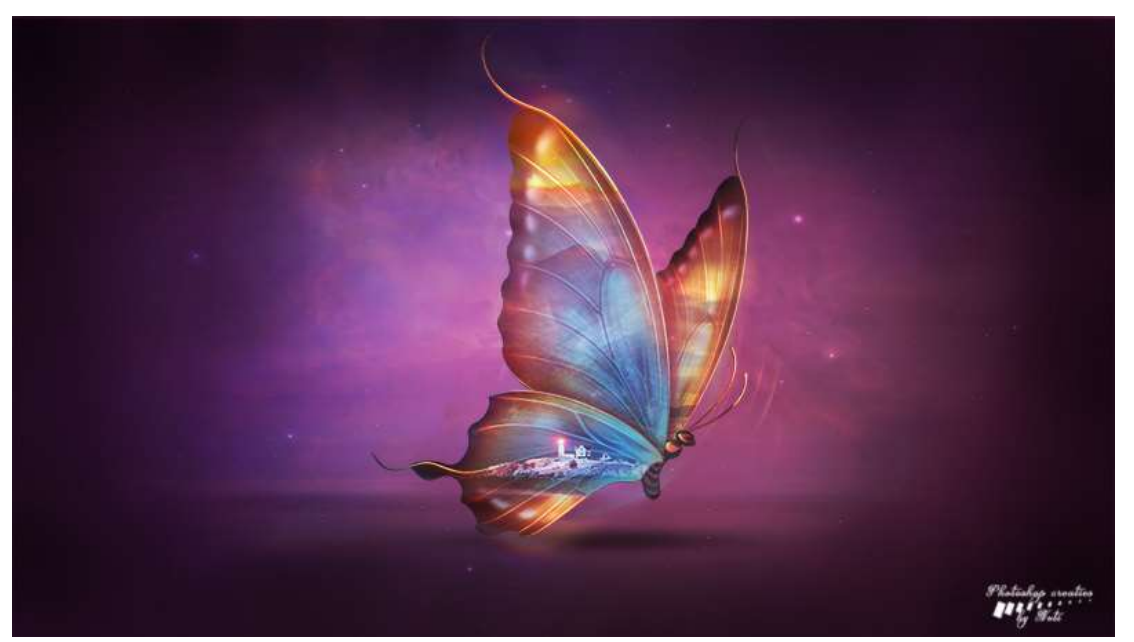

**Benodigdheden:** Vlinder – foto's – Nebula https://drive.google.com/drive/u/0/folders/12UglSjwTu3iHuGjxnqP2Y1ReUD640AMp

- 1. Open een nieuw document van 1920x1080px 100ppi witte achtergrond
- 2. Ontgrendel de achtergrond en noem deze laag "achtergrd".
- 3. Geef deze laag een Verloopdekking.
  Voorgrondkleur:#660E44 Achtergrondkleur #A71779 Radiaal Verloop.
  Graad: 90°
  Schaal: 150%
  ☑ Omkeren.

|   |                            | 1 | No | rmaal |   | Dekking:  | 100% |
|---|----------------------------|---|----|-------|---|-----------|------|
| _ |                            |   | ۲  | 8     |   | 8         | Verl |
|   |                            |   | ۲  | 3     |   | Achtergrd |      |
|   |                            |   |    |       | 1 |           |      |
|   | Verloop Verloop            |   |    |       |   |           |      |
|   | Stijl: Radiaal V Annuleren |   |    |       |   |           |      |
|   | Hoek: 90 °                 |   |    |       |   |           |      |
|   | Schaal: 150 👻 %            |   |    |       |   |           |      |
|   | 🗹 Omkeren 🗌 Dithering      |   |    |       |   |           |      |
|   |                            |   |    |       |   |           |      |

4. Voeg de beide lagen samen (CTRL+E) en noem de laag weer "achtergrd"

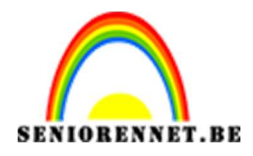

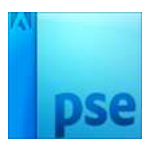

5. Ga naar Filter → Vervagen → Gaussiaans vervagen: 110 px.

|                         |                                                            | Normaal                                  | ▼     Dekking:     100%     ▼       Achtergrd |
|-------------------------|------------------------------------------------------------|------------------------------------------|-----------------------------------------------|
| 22 226 Dor: 5.93M/7.79M | Gaussiaans vervagen<br>Q 100% Q<br>Straal: 110 pixels<br>○ | OK       Annuleren       ✓ Voorvertoning |                                               |

 Open de afbeelding van de Vlinder. Plaats deze in het werkdocument en pas de grootte aan naar 90% (zowel breedte als hoogte)

| ·                           | Normaal 🔫 | ] Dekking: | 100% 🔻 |
|-----------------------------|-----------|------------|--------|
|                             | • 8       |            |        |
|                             |           | Achtergrd  |        |
| 33.33% Doc: 5,93M/5,81M > 4 |           |            |        |
| Transformatie               |           |            |        |

7. Plaats een nieuwe laag onder de laag van de Vlinder. Neem een zacht zwart penseel van 500px en voeg een stip toe. Transformeren (breedte verlengen en hoogte versmallen). Plaats deze onder de vlinder. Zet de laagdekking van deze laag op 70%

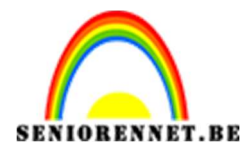

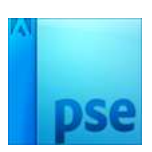

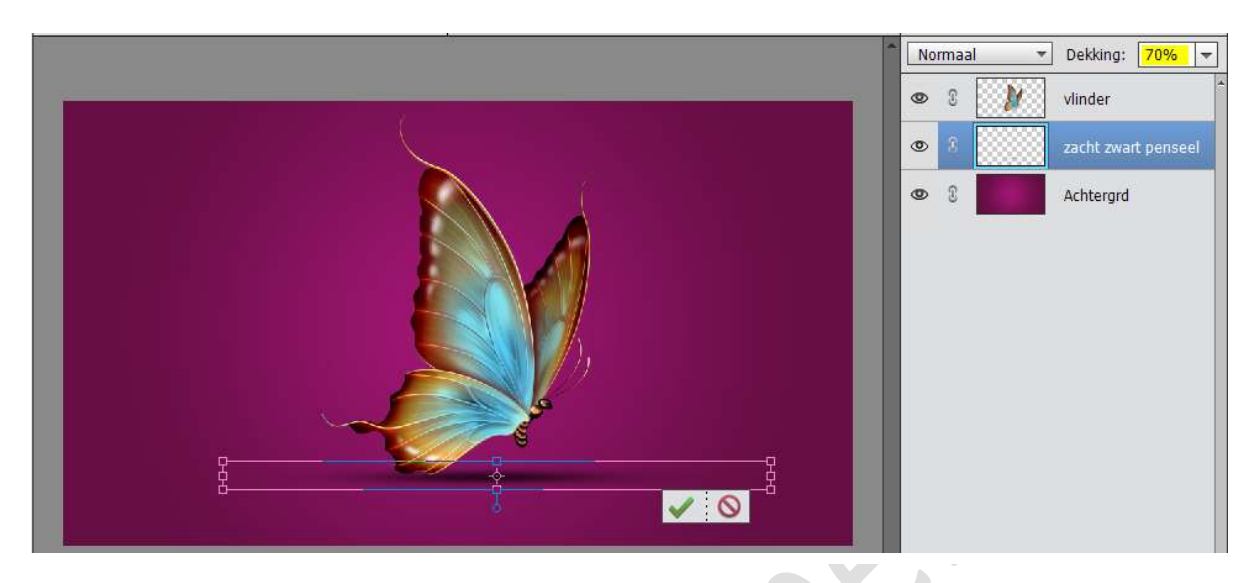

8. Dupliceer de schaduw laag en kleiner maken.

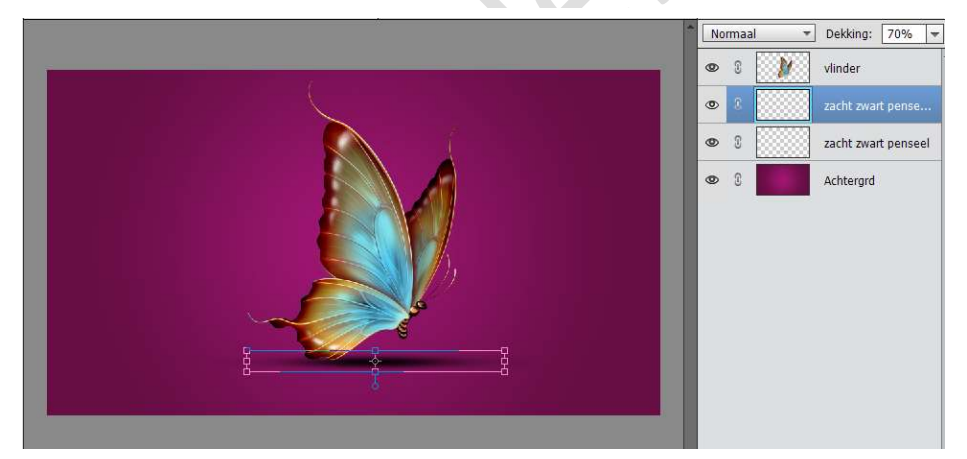

9. Pas op beide schaduwlagen volgende Filter toe.
 Filter → Vervagen → Gaussiaans vervagen 2 px.

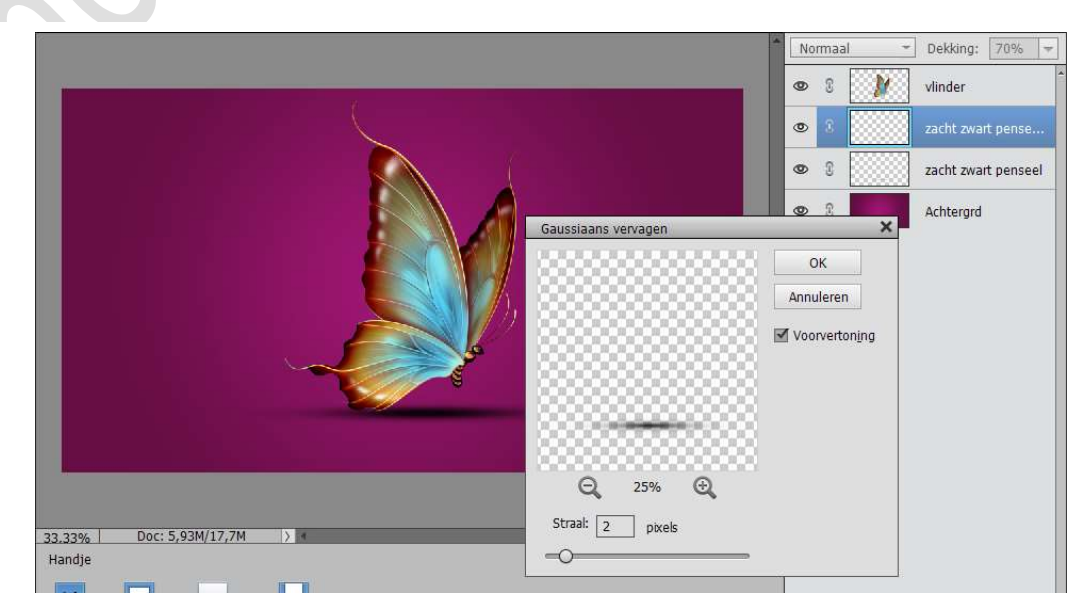

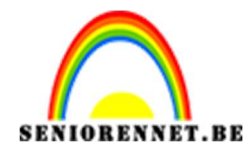

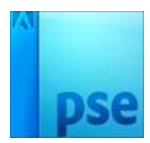

10.De beide schaduw lagen samenvoegen.
Zet de modus op Vermenigvuldigen
Zet de laagdekking op 60%
Noem deze laag Schaduw.

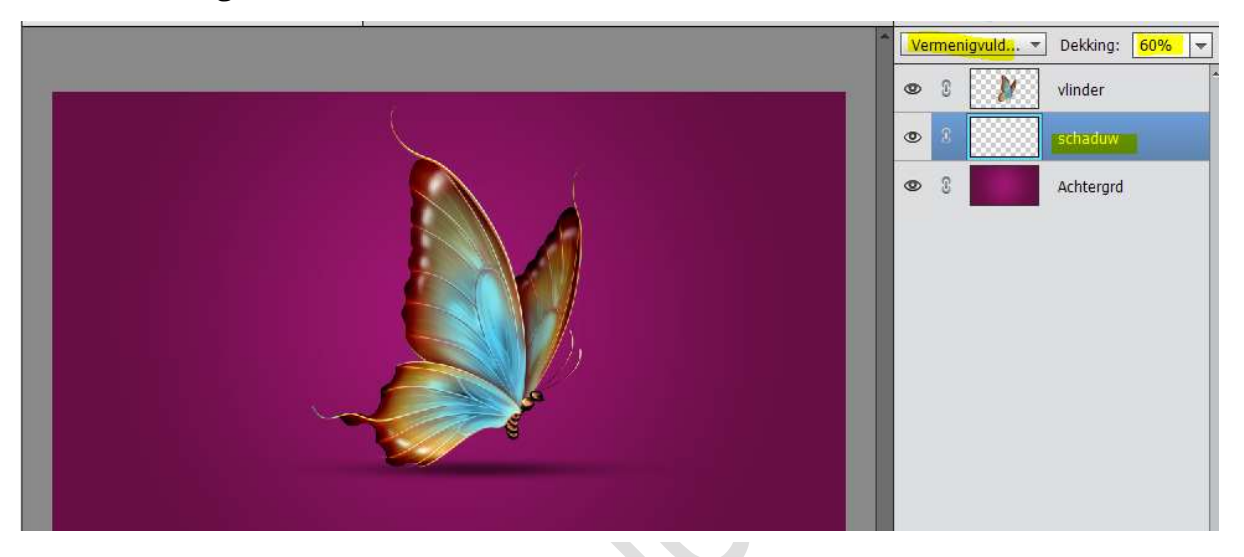

11. Neem de Veelhoeklasso en maak van de grote vleugel een selectie.

| Normaal T Dekking: 100% T |
|---------------------------|
| 👁 🕄 🎉 vlinder             |
| 👁 🔋 🔜 schaduw             |
| ♥ 3 Achtergrd             |

Doe **CTRL+Shift+J** (→ knippen en op een nieuwe laag plakken). Noem de bekomen laag "**vleugel groot midden**"

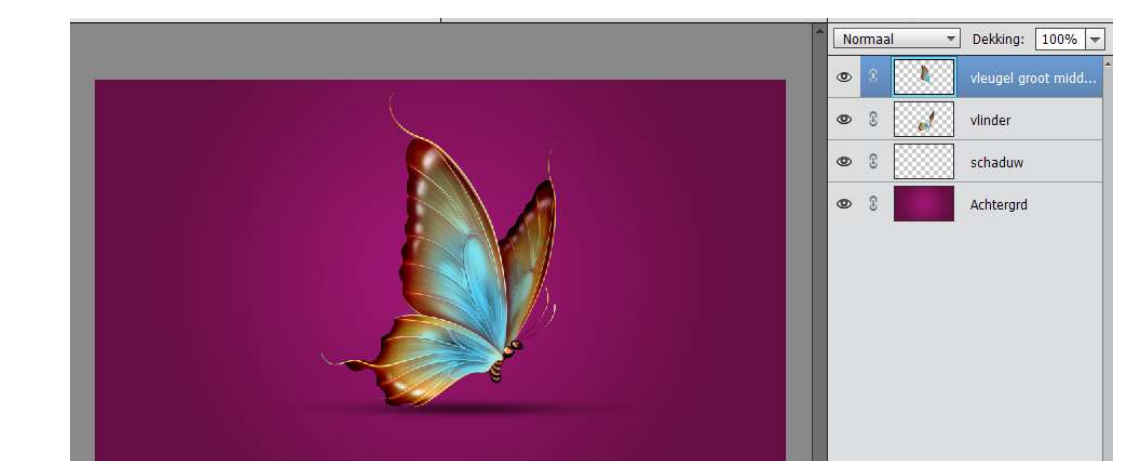

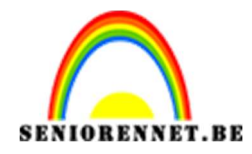

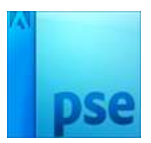

12. Activeer weer de laag "vlinder".
Selecteer ook de vleugel boven samen met het lijfje van de vlinder.
Doe CTRL+Shift+J.
Noem deze bekomen laag "vleugel boven rechts"

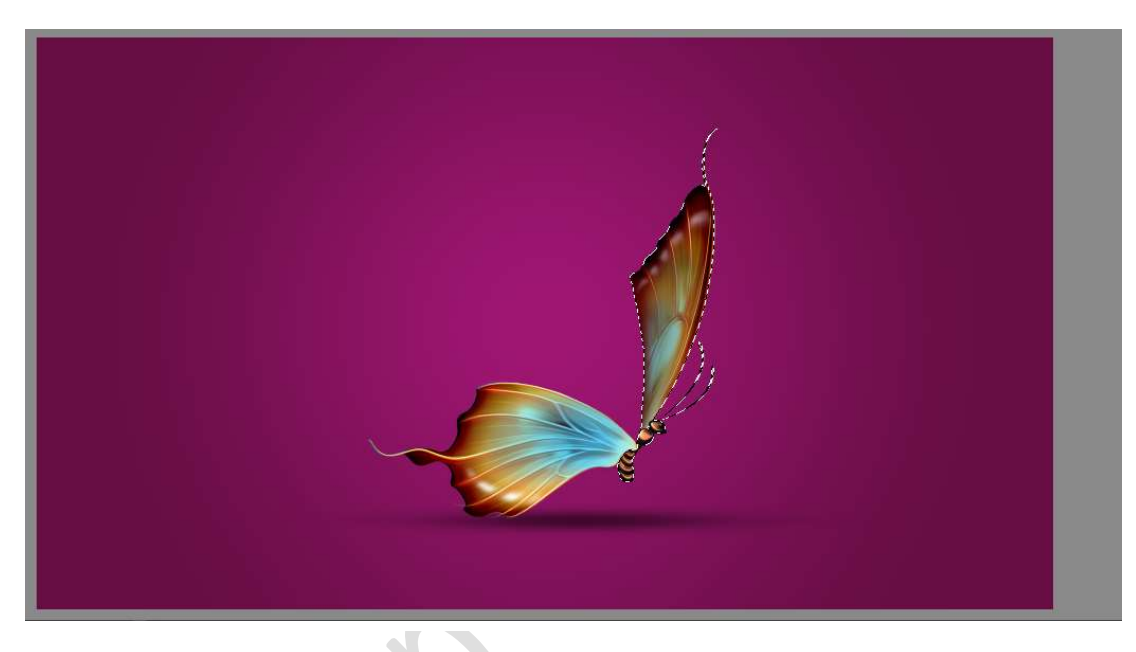

13. De laag die overblijft noem je " vleugel onder links"

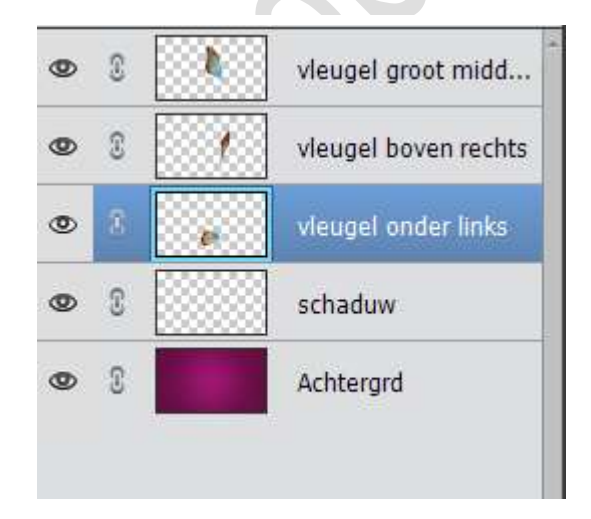

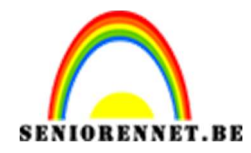

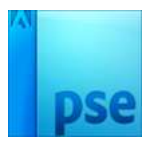

14. Voeg afbeelding "foto3" toe.Geef deze een Uitknipmasker boven "vleugel groot midden"De laag groot genoeg maken om de gehele vleugel te bedekken (CTRL+T)

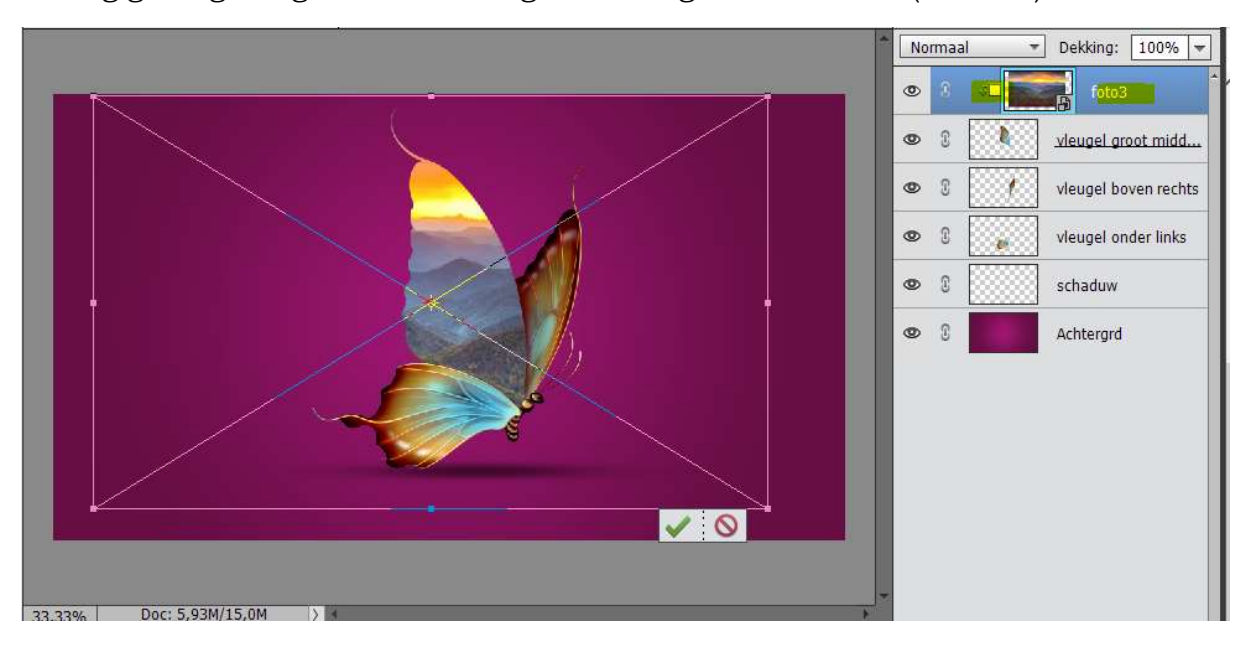

15. Plaats "foto1" in je werkdocument.

Plaats deze boven "**vleugel onder links**" en geef deze een **Uitknipmasker** boven de laag.

Pas de grootte aan en Laag Horizontaal draaien.

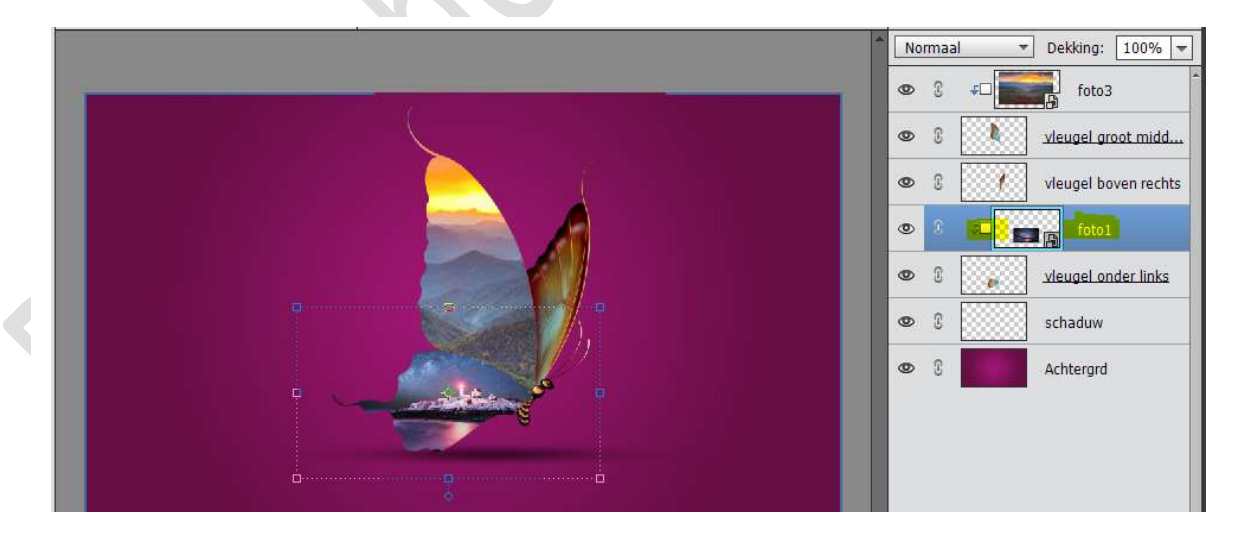

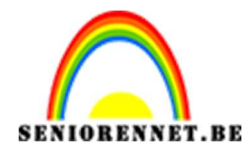

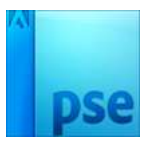

## 16. Voeg "foto2" toe aan de "vleugel boven rechts".

Geef deze een Uitknipmasker boven de laag en pas de grootte en plaats aan.

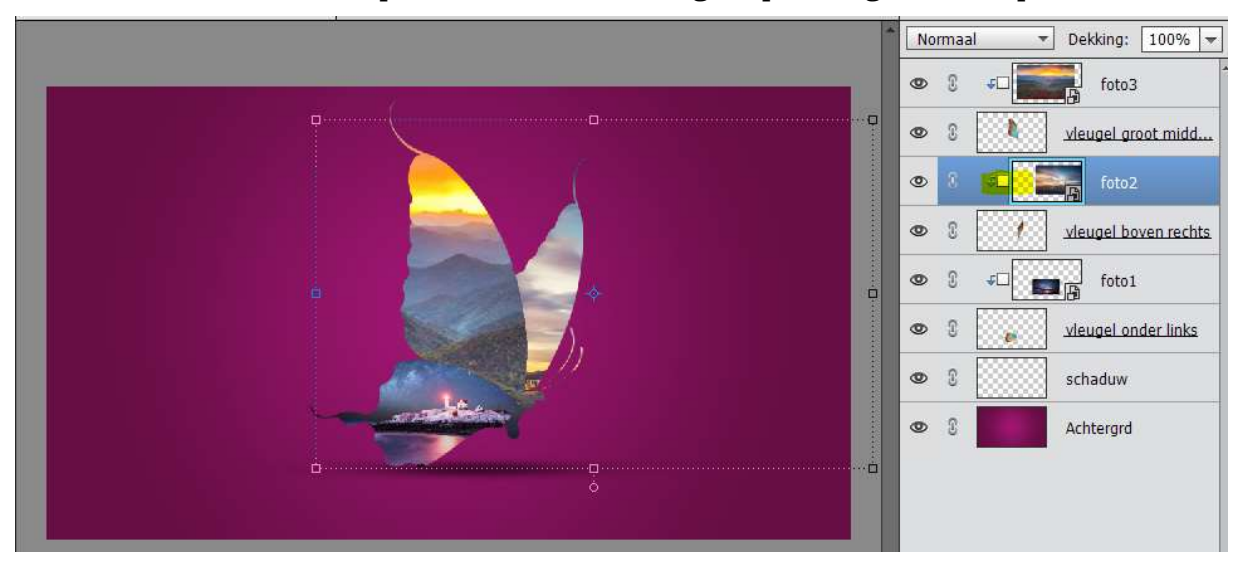

## 17. Dupliceer "**vleugel groot midden**". Sleep deze boven "foto3"

Geef deze laag een laagmodus **Fel licht** en zet de dekking op **70%** *Om te dupliceren: de laag aanklikken, Alt-toets ingedrukt houden en de laag naar boven slepen.* 

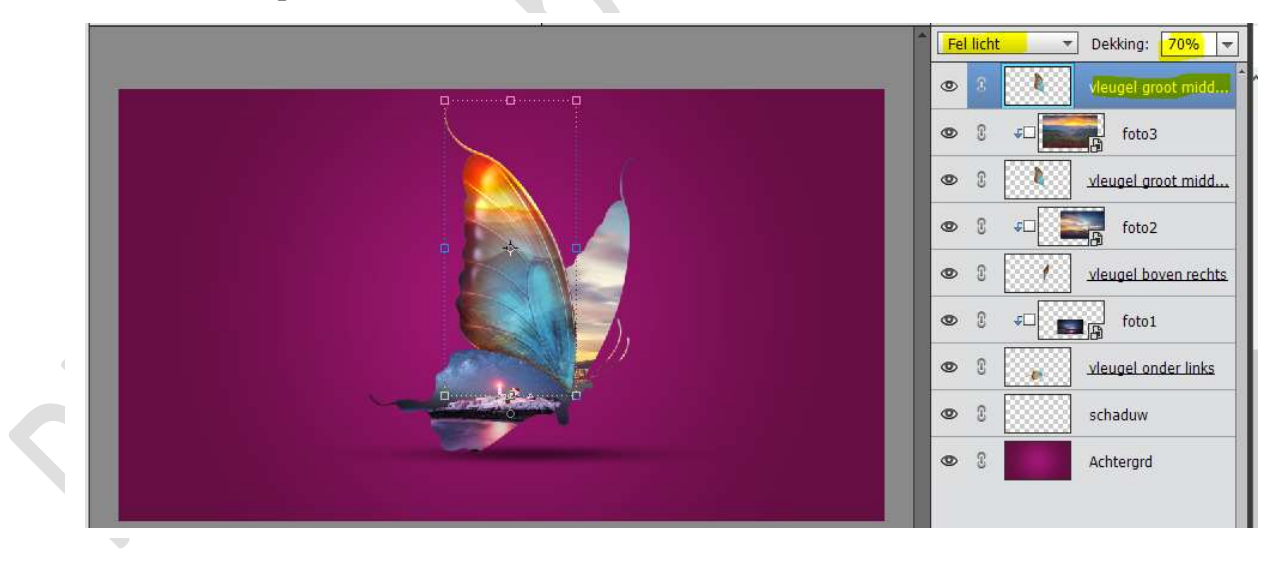

18. Alt+ slepen aan laag "vleugel boven rechts" Sleep boven "foto2". Zet de laagdekking van deze vleugel op 65% Zet de laagmodus op Fel licht

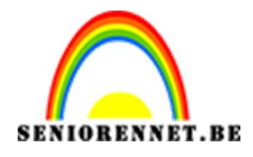

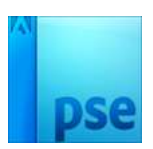

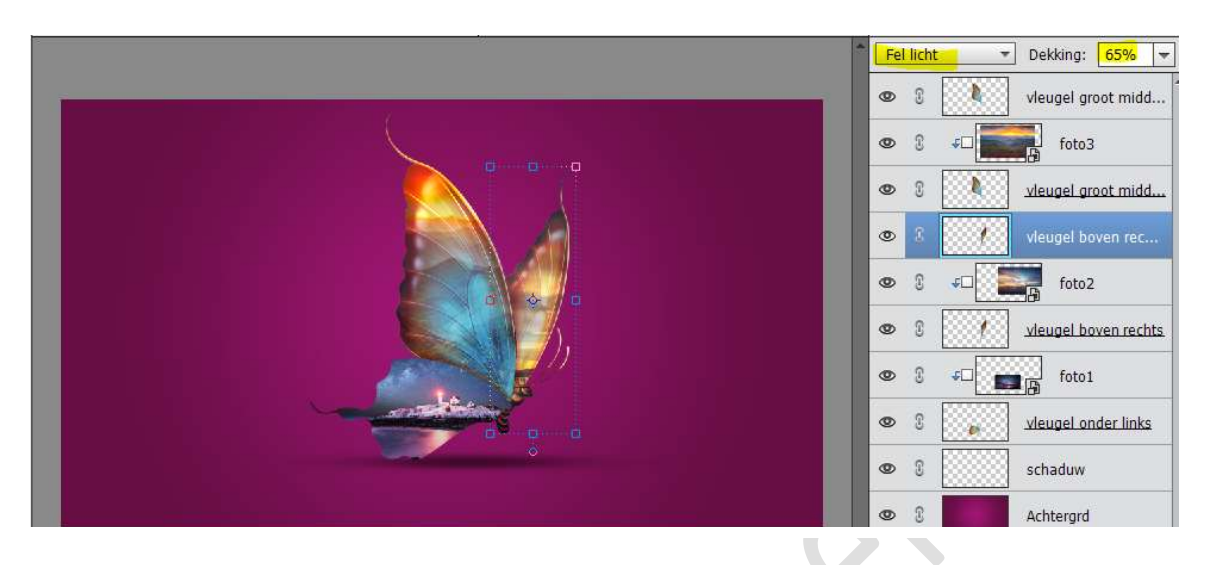

 Alt + slepen aan laag "Vleugel onder links, sleep deze boven "foto1" Zet de laagmodus van deze laag op Fel licht en de dekking op 50%

|                           | Fel licht Tekking: 50% |      | ▼ Dekking: 50% ▼     |
|---------------------------|------------------------|------|----------------------|
|                           | ۲                      | 3    | vleugel groot midd   |
|                           | ۲                      | S 40 | foto3                |
|                           | ٢                      | 8    | vleugel groot midd   |
|                           | 0                      | 8    | vleugel boven rec    |
|                           | ٢                      | 3 ≁⊐ | foto2                |
|                           | ۲                      | 3    | vleugel boven rechts |
|                           | ۲                      | 3    | vleugel onder links  |
|                           | ٢                      | 3 4⊡ | foto1                |
| à à                       | ٢                      | 8    | vleugel onder links  |
|                           | ۲                      | 8    | schaduw              |
|                           | ۲                      | 3    | Achtergrd            |
| 33-33% Doct 5.93M/35.8M ) |                        |      |                      |

20. Voeg aan de laag "vleugel groot midden" een laagmasker toe.
Neem een zacht zwart penseel van 100 px en zet de dekking van penseel op 70%.

Randen van de vleugel beschilderen.

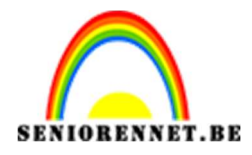

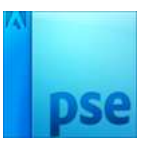

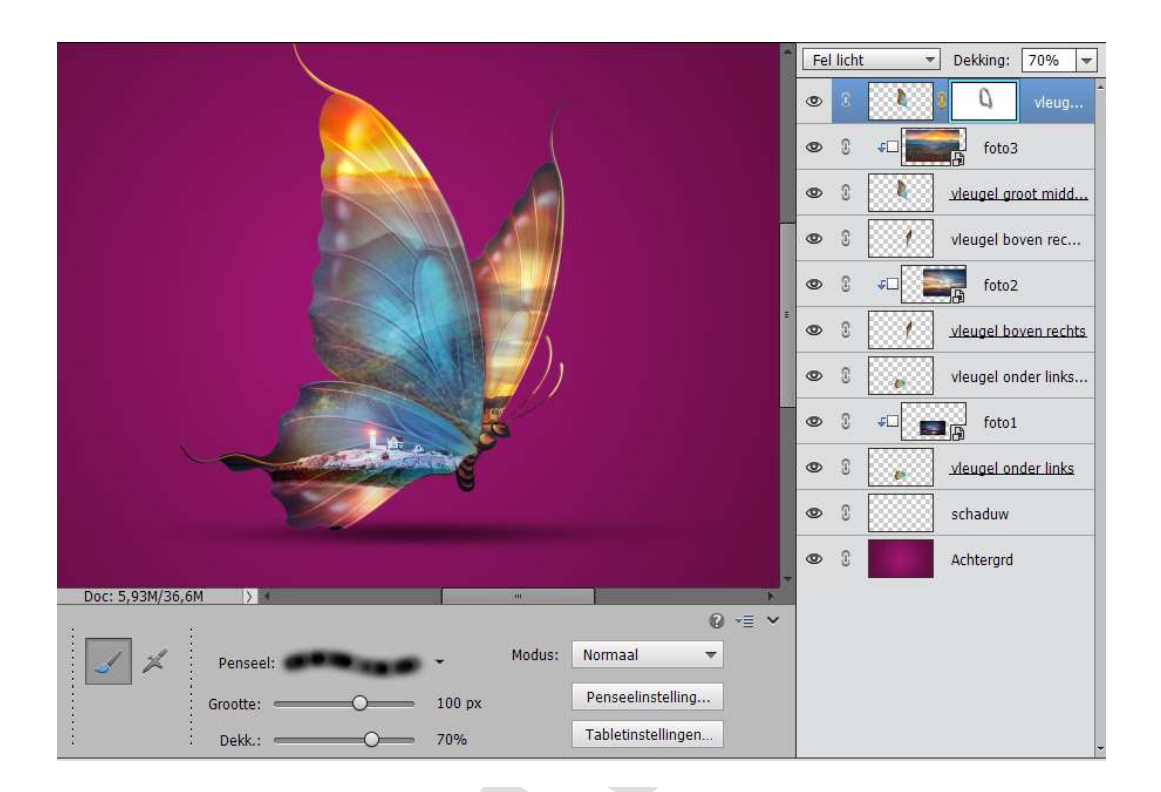

21.Voeg ook aan "foto3" een laagmaker toe en met hetzelfde penseel de randen van de vleugel beschilderen.

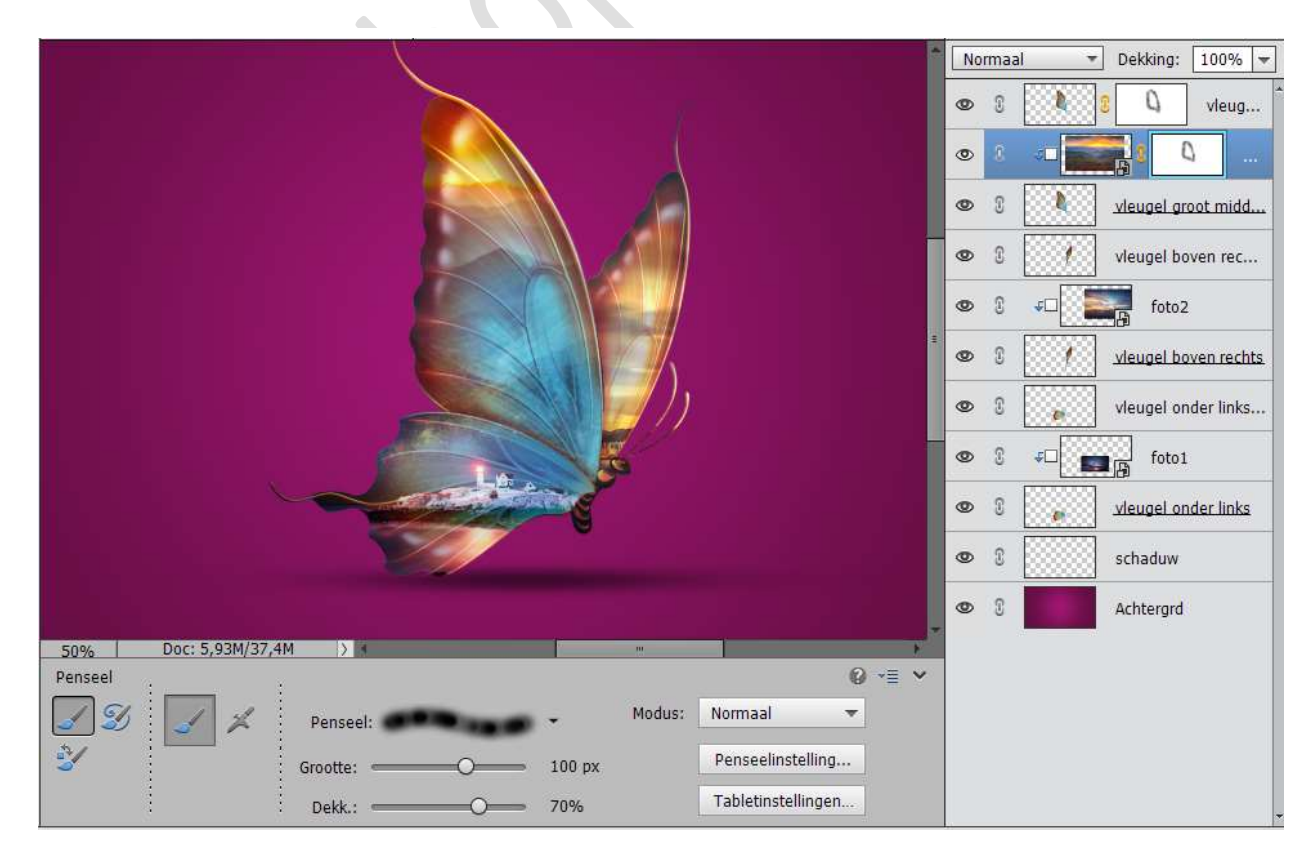

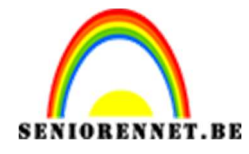

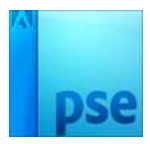

22. Voeg aan "foto2" een laagmasker toe.De randen van de vleugels beschilderen met hetzelfde penseel.Doe dit ook nog eens bij "foto1"

|                       | N | ormaal 🔹 | Dekking: 100% 🔻      |
|-----------------------|---|----------|----------------------|
|                       | ۲ | 3        | S Q vleug            |
|                       | ۲ | 3 ≁□     | <b>₽</b> 3 <b>□</b>  |
|                       | 0 | 8        | vleugel groot midd   |
|                       | 0 | S        | vleugel boven rec    |
|                       | ۲ | S 4⊡     | <b>8 9</b>           |
|                       | ٩ | 3        | vleugel boven rechts |
|                       | ٩ | S        | vleugel onder links  |
|                       | ۲ | × - 💽    | <b>.</b>             |
|                       | ۲ | 8        | vleugel onder links  |
|                       | ۲ | 3        | schaduw              |
|                       | 0 | 3        | Achtergrd            |
| E09/ Doc: 5.03M/38.5M |   |          |                      |

23. De lagen van de vlinder groeperen (lagen van de vlinders selecteren, klikken op de verschillende mapjes, groep maken 
), maar niet de achtergrd laag en de schaduw.

Wie niet kan groeperen, vanaf versie PSE 2018, **de lagen van de vlinder** koppelen.

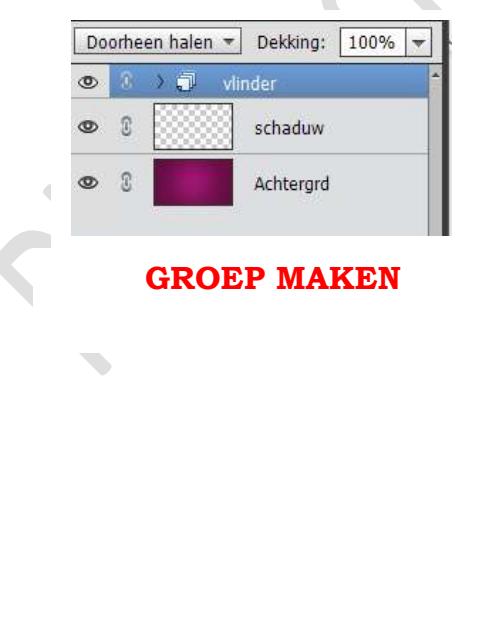

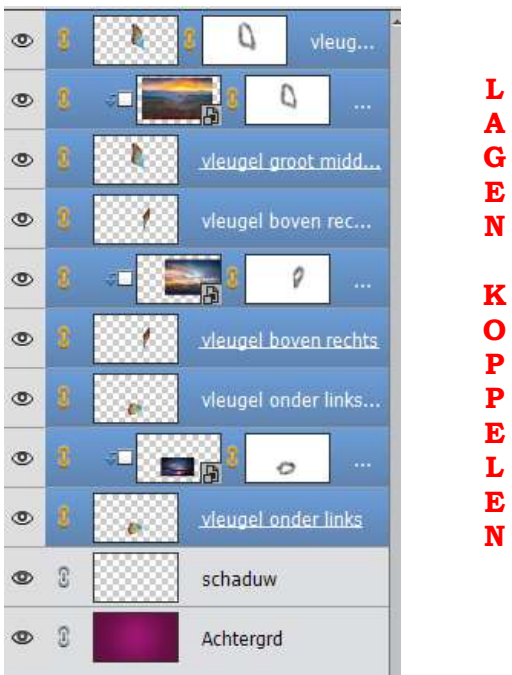

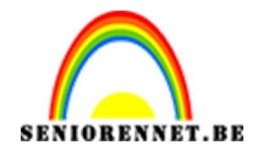

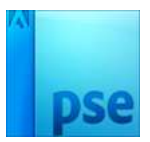

24. Nieuwe laag boven de laag "Achtergrd" plaatsen.
Neem een groot Wit zacht penseel van 1600 px met dekking van 50%
Zet een witte stip achter de vlinder.

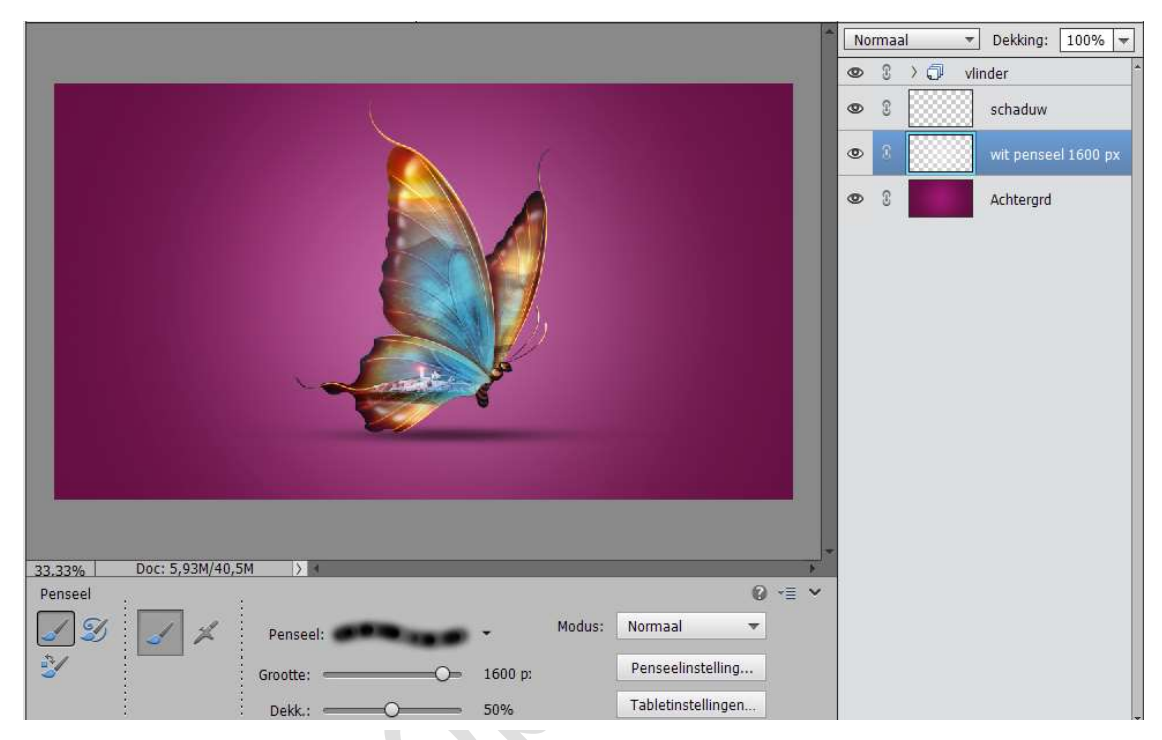

25.Nieuwe laag boven de laag "zacht wit penseel"

Neem een zwart zacht penseel van 400 px met dekking van 50% en beschilder de randen van je werkdocument.

|                                   | N | ormaa | al 🤊 | Dekking: 100% 🔫     |
|-----------------------------------|---|-------|------|---------------------|
|                                   | ۲ | 3     | >∂ v | linder              |
|                                   | ۲ | C     |      | schaduw             |
|                                   | ۲ | 3     |      | zwart penseel 400   |
|                                   | 0 | 3     |      | wit penseel 1600 px |
|                                   | ۲ | 3     |      | Achtergrd           |
|                                   |   |       |      |                     |
|                                   |   |       |      |                     |
|                                   |   |       |      |                     |
|                                   |   |       |      |                     |
|                                   |   |       |      |                     |
|                                   |   |       |      |                     |
|                                   |   |       |      |                     |
| 33,33% Doc: 5,93M/45,1M > 4       |   |       |      |                     |
| Penseel 😥 📲 👻                     |   |       |      |                     |
| S S Penseel: Modus: Normaal       |   |       |      |                     |
| Grootte: 400 px Penseelinstelling |   |       |      |                     |
| Dekk.: 50% Tabletinstellingen     |   |       |      |                     |

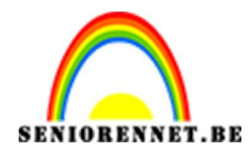

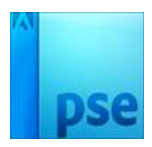

26. Activeer de laag "**Achtergrd**". Kleuren aanpassen, klik **CTRL+U** en zet de **verzadiging op -30** 

|                                                          | No | irmaa | il +      | Dekking: 100% =           |
|----------------------------------------------------------|----|-------|-----------|---------------------------|
|                                                          | ٩  | 3     | > 🗇 🛛 vli | nder                      |
|                                                          | 0  | 3     |           | schaduw                   |
|                                                          | 0  | T     |           | zwart penseel 400         |
|                                                          | 0  | C     |           | wit penseel 1600 px       |
|                                                          | ۲  | 3     |           | Achtergrd                 |
| Kleurtoon/verzadiging                                    |    | _     |           | ×                         |
| Meer informatie over: kleurtoon/verzadig                 | ng |       |           | ок                        |
| Origineel -                                              |    |       |           | Annuleren                 |
| Kleurtoon: 0                                             |    |       |           | Help                      |
|                                                          | -  |       |           |                           |
| Verzadiging: -30                                         |    |       |           |                           |
| Lichtsterkte: 0                                          | -  |       |           |                           |
| 33,33% Doc: 5,93M/45,2M > 4                              |    |       |           |                           |
| Kleurkiezer                                              |    |       |           | Vull <u>e</u> n met kleur |
| 3 X 3     5 X 5     Image: Alle lagen       Huidige laag |    |       |           | Voorvertoning             |
| Punt                                                     |    |       |           |                           |

27. De groep "Vlinder" of de gekoppelde lagen van de Vlinder dupliceren. De lagen samenvoegen van de gedupliceerde laag en noem deze laag "**Vervagen 1**"

| S |   | Normaal   Dekking: 100% |
|---|---|-------------------------|
|   | 1 | Vervagen 1              |
|   |   | 👁 🕃 👌 💭 vlinder         |
|   |   | 👁 🕄 🔛 schaduw           |
|   |   | S     zwart penseel 400 |
|   |   | wit penseel 1600 px     |
|   |   | S Achtergrd             |
|   |   |                         |

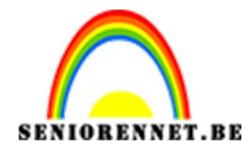

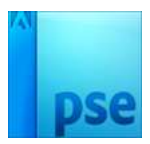

- 28. Dupliceer deze laag nog eens en noem deze laag "Vervagen 2"
- 29. Activeer de laag "Vervagen 1".
  - Ga naar Filter  $\rightarrow$  Vervagen  $\rightarrow$  Radiaal vaag  $\rightarrow$  10%  $\rightarrow$  draaien  $\rightarrow$  best.

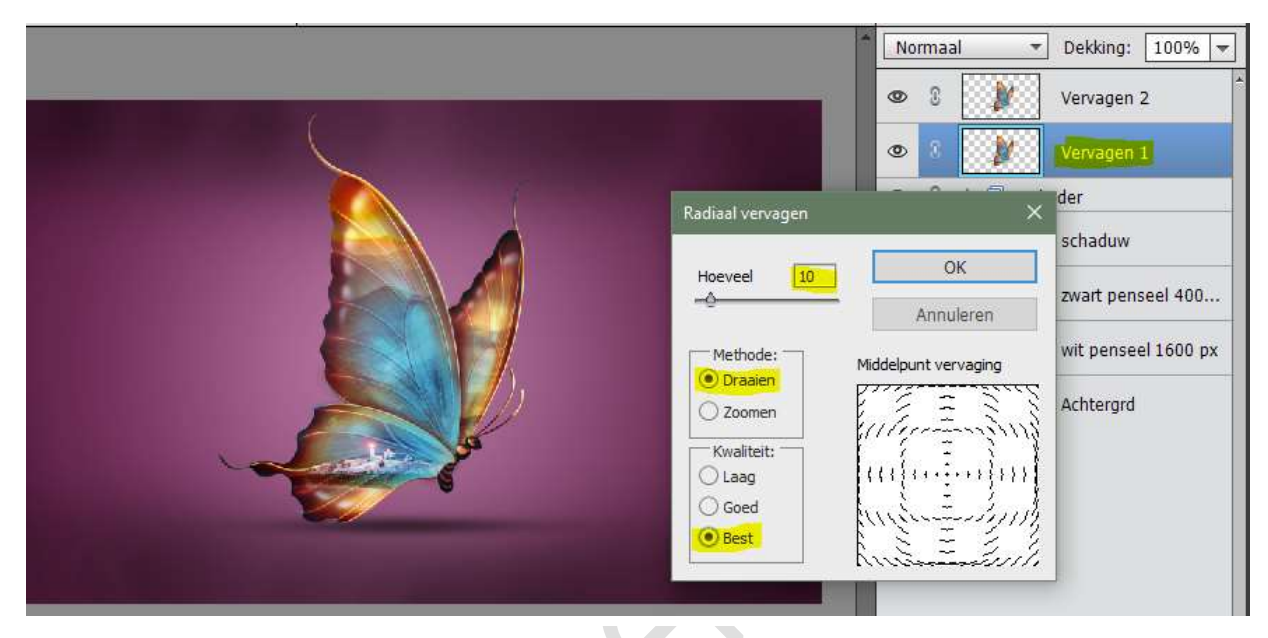

30. Maak deze laag **groter naar 115%** en zet de laagmodus van deze laag op **Lichter**.

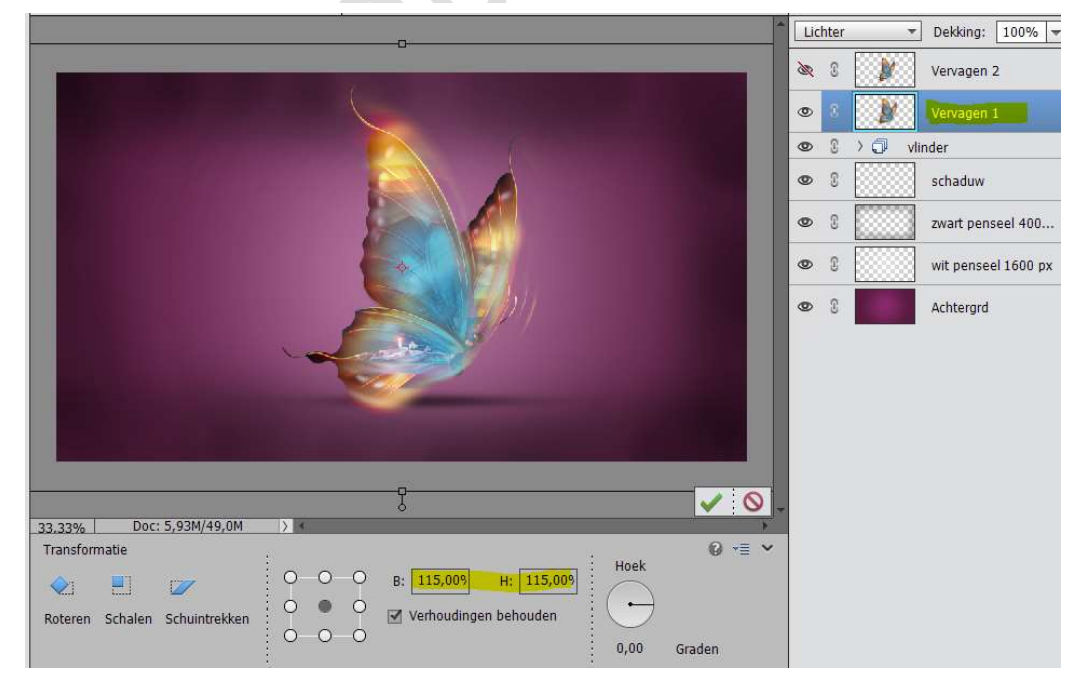

Voeg een **laagmasker** toe aan deze laag.

Schilder op laagmasker op de vlinder met zacht zwart penseel en zet de dekking van dit penseel op **50%** 

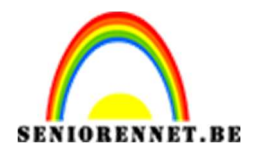

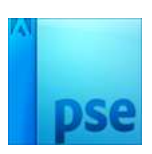

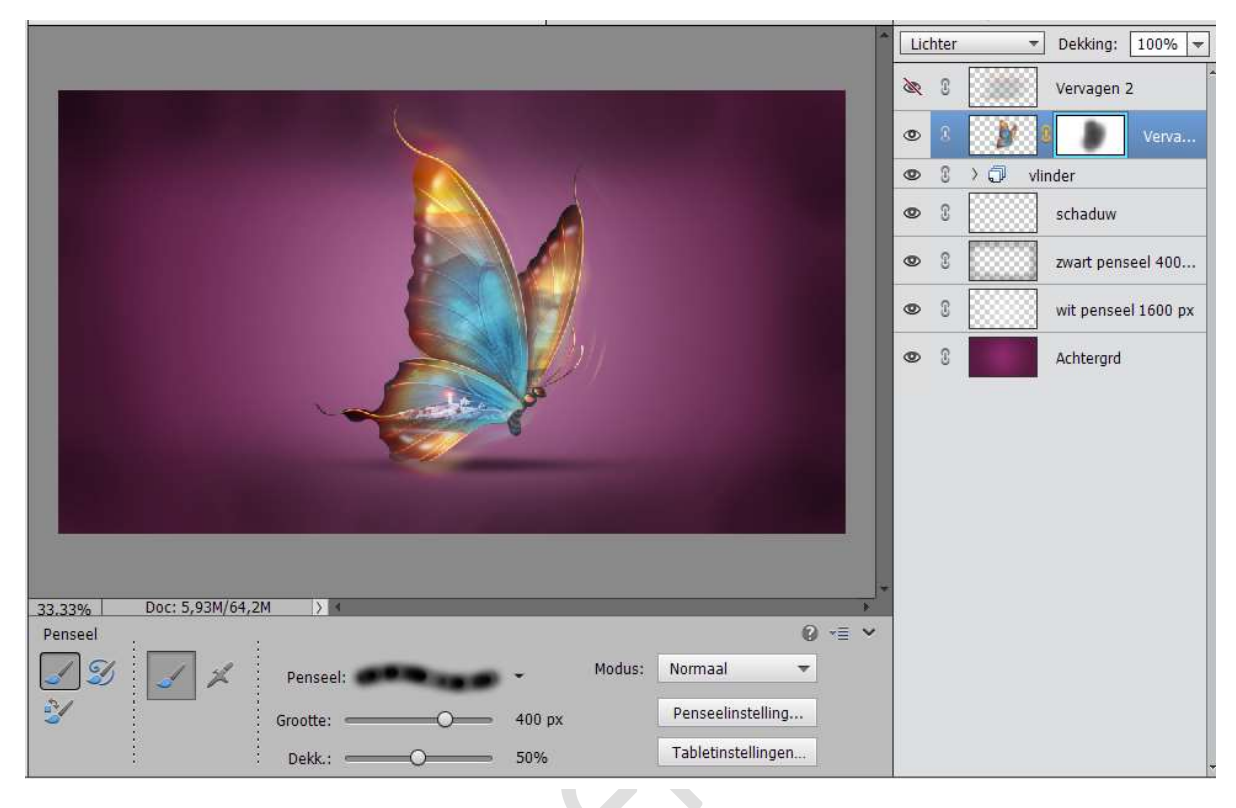

31. Activeer laag "Vervagen 2".Maak deze laag weer groter naar 110%

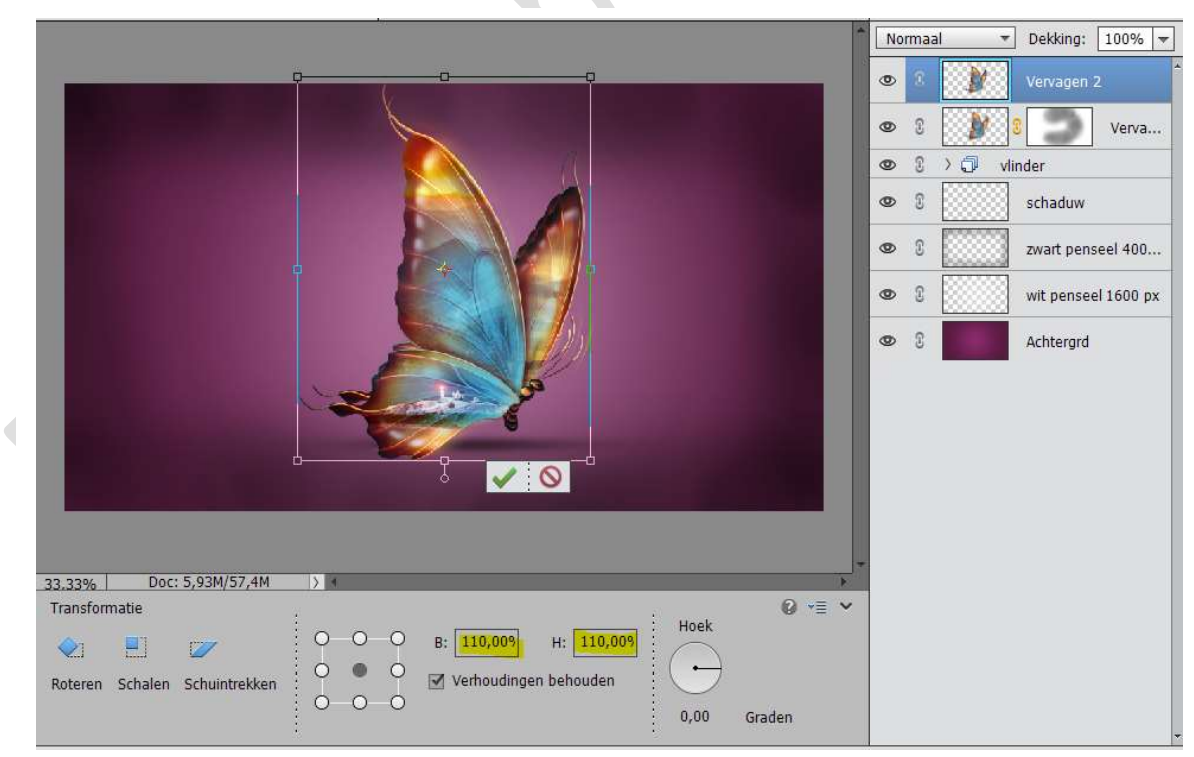

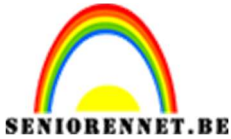

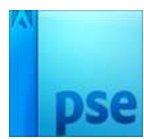

Ga naar Filter  $\rightarrow$  Vervagen  $\rightarrow$  Bewegingsonscherpte: 0° - 999 px. Zet de laagmodus van deze laag op Bleken.

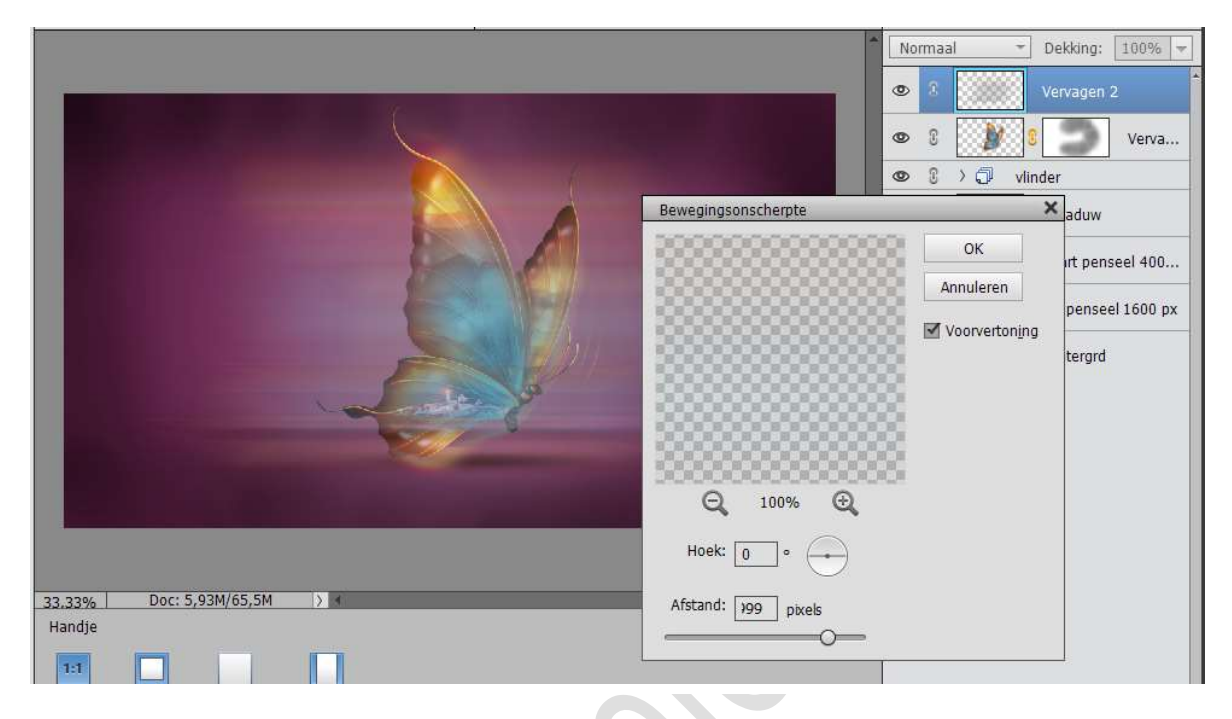

32. Voeg een laagmasker toe. Schilder met hetzelfde penseel als daarjuist op de vlinder

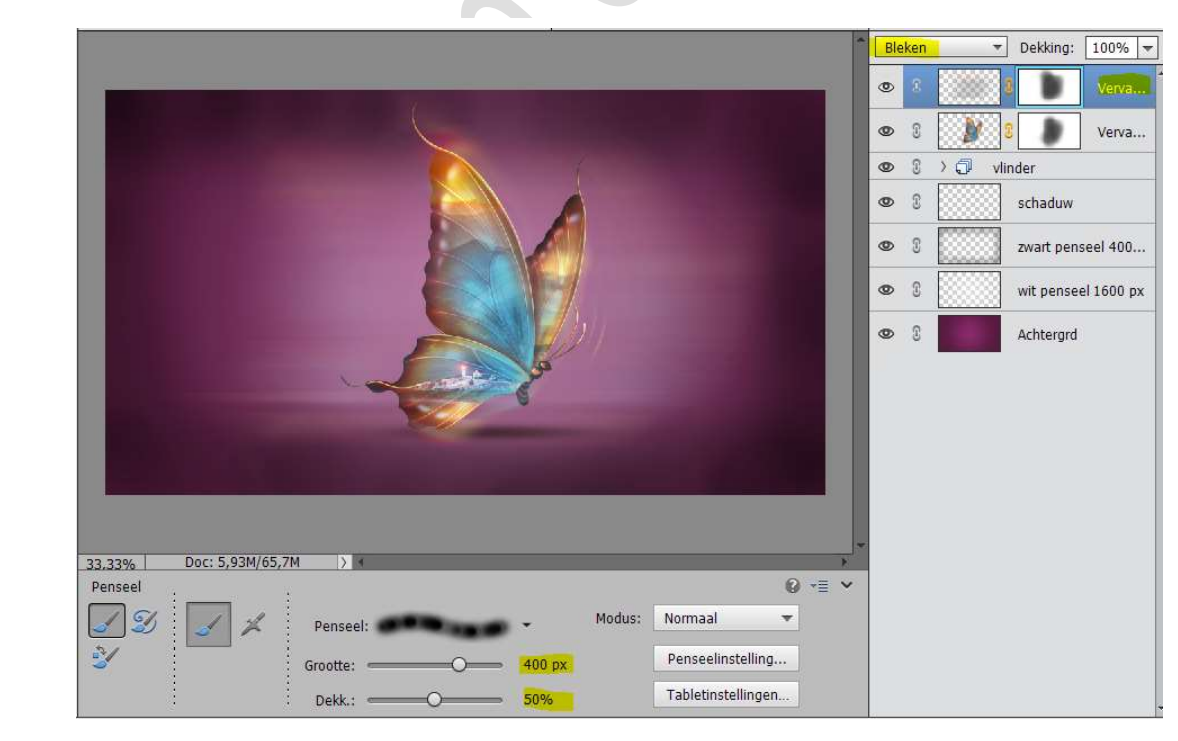

33. Voeg nu de "nebula" toe als bovenste laag.Pas de grootte aan volgens het werkdocument.Zet de Laagmodus op Bedekken en de dekking op 50%

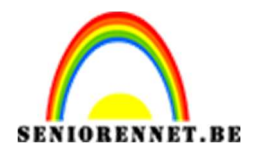

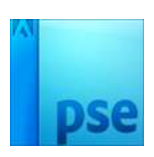

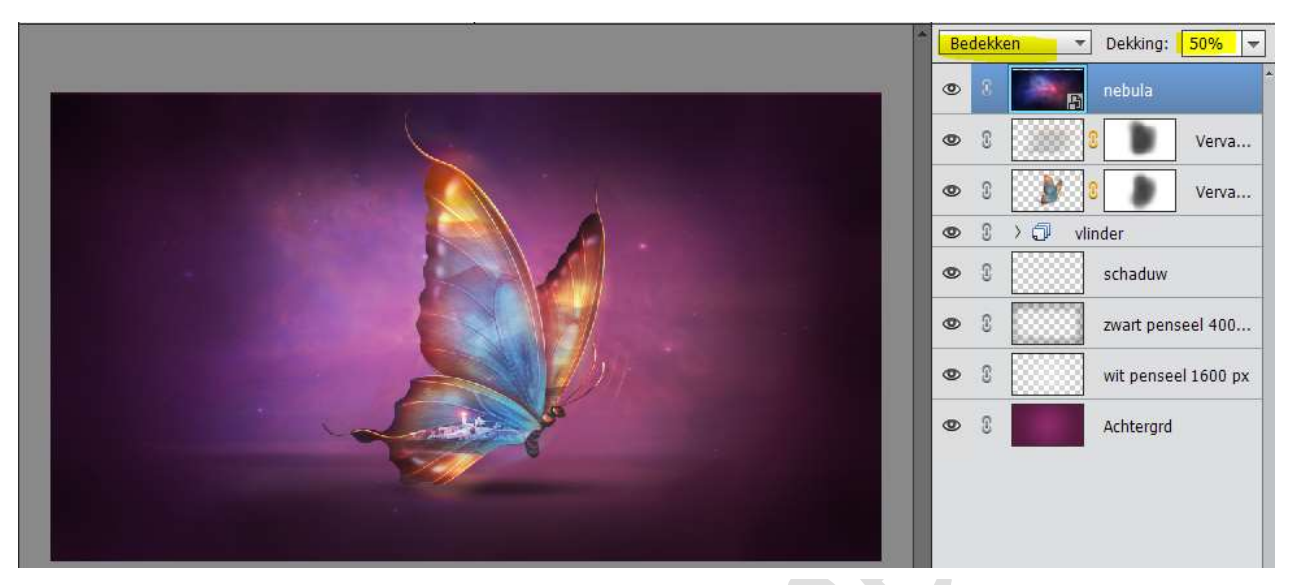

34. Dupliceer nog eens deze laag en zorg dat ook hier terug de laagmodus op **Zwak licht** staat en de Dekking op **12%** 

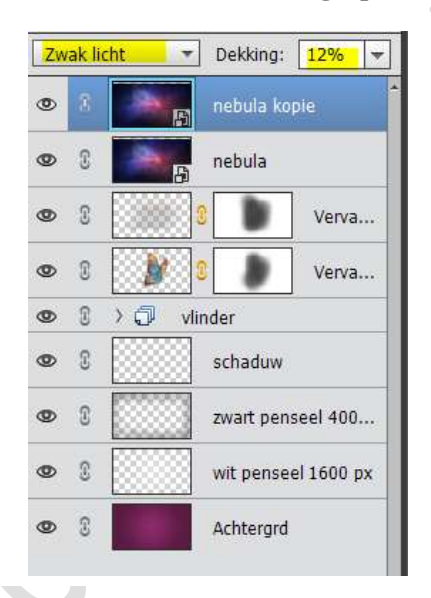

35. Ziezo we zijn er.
Werk af naar keuze.
Vergeet jouw naam niet
Sla op als PSD: max. 800 px
Sla op als JPEG: max. 150kb

Veel plezier ermee. NOTI